# TUTORIEL

# Prise de licence FSGT

À partir de la saison 2024-2025, l'adhésion au club de ski *TUC SKI SNOWBOARD* et la prise de licence FSGT sont dissociées sur deux sites internet différents. Dans un premier temps, il vous est demandé de procéder à l'adhésion sur le <u>site du TUC SKI SNOW</u> (même procédure que les années précédentes). Dans un second temps il vous est demandé de prendre la licence sur le site de la FSGT : <u>https://monespace.fsgt.org/auth/login</u>.

Si vous ne procédez qu'à une seule des deux étapes, votre inscription aux journées/stages de ski avec le club **ne sera pas possible.** 

Voici la procédure à suivre pour **prendre la licence sur le site de la FSGT**. Au préalable vous devez prendre l'adhésion sur le <u>site du TUC SKI SNOW</u> et procéder au règlement (comprend l'adhésion, la licence et l'assurance).

- Si vous avez déjà été adhérent, aller à la page suivante.
- Si vous êtes <u>nouveau adhérent</u>, aller page 6.

#### Étapes à suivre :

Se rendre sur le site <u>https://monespace.fsgt.org/auth/login</u>

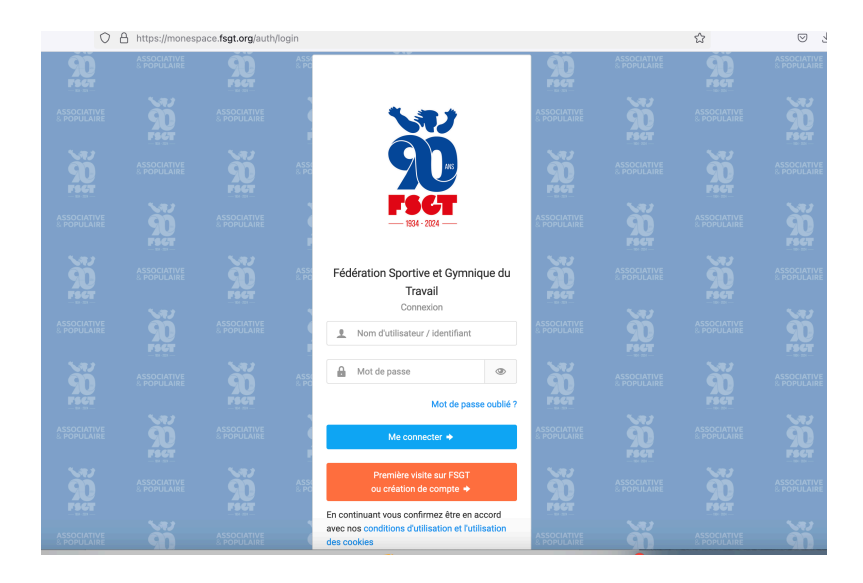

# I. Si vous avez été adhérent dans le passé (sinon voir page 6) :

Saisir vos identifiants (= numéro de licence <u>ou</u> nom et prénom <u>ou</u> adresse mail) et le mot de passe et cliquer sur « Me connecter »

ou

Si vous ne connaissez pas vos identifiants : cliquer sur « Mot de passe oublié »

|                                                | FSCT                                                                                                    |
|------------------------------------------------|----------------------------------------------------------------------------------------------------|
|                                                | <u> </u>                                                                                                    |
|                                                |                                                                                                    |
|                                                |                                                                                                    |
|                                                | Retrouver mes identifiants                                                                                                    |
| Comple<br>os ide<br>nêmes<br>enregis<br>dentiq | éter l'ensemble des informations ci-dessous pour recevoir<br>entifiant et mot de passe par mail. Vous devez utiliser les<br>s informations que celles fournies lors de votre<br>trement ou demande de licence (données et orthographe<br>ues). |
| En ca                                          | s de problème avec l'adresse mail ou de compte                                                                                                    |
| ncom                                           | iu, veumez contacter la rederation                                                                                                    |
|                                                | Code adhérent (facultatif)                                                                                                    |
| <u>.</u>                                       | Nom                                                                                                    |
| <u>•</u>                                       | Prénom                                                                                                    |
|                                                | Date de naissance                                                                                                    |
| Au forr                                        | nat : JJ/MM/AAAA                                                                                                    |
| < Pa                                           | age d'accueil Envoyer mes identifiants                                                                                                    |

Saisir les informations et vous rendre sur votre boîte mail (ne pas remplir le code adhérent). Une fois le mot de passe changé vous pouvez vous connecter et vous arrivez sur votre **compte licencié FSGT :** 

Cliquer sur « prendre une licence »

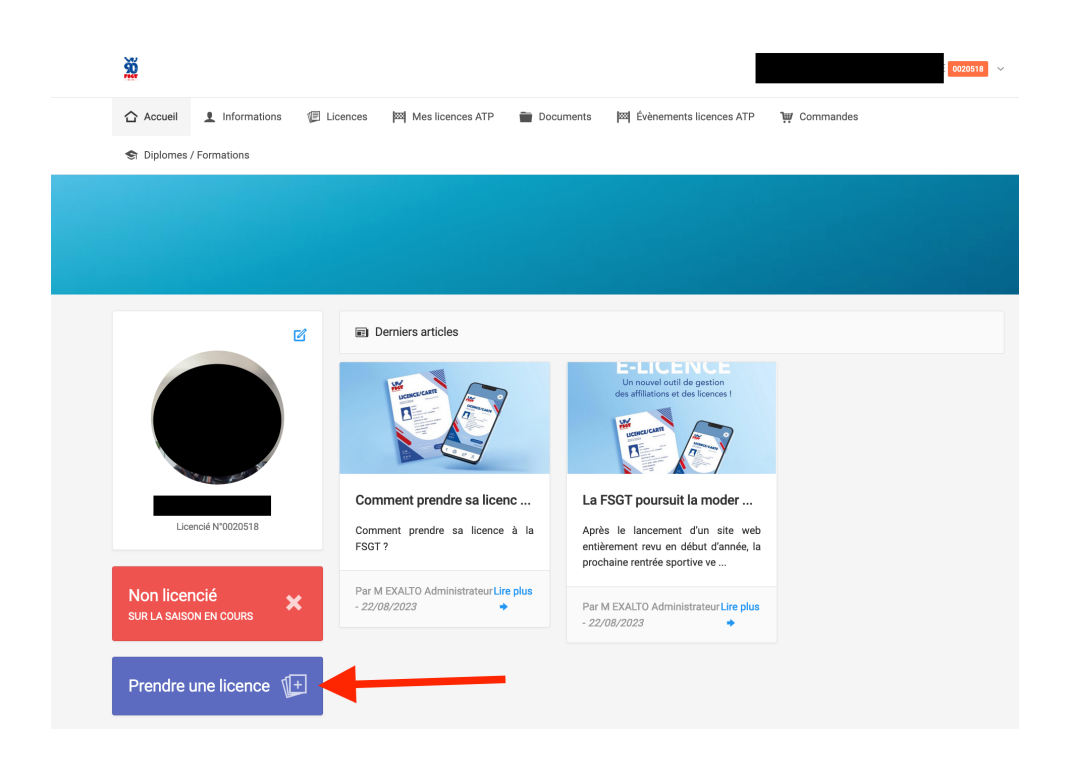

Choix de la structure : Vous devez ensuite choisir le club TUC SKI SNOW : si le club n'est pas présélectionné, utilisez l'onglet « recherche » à droite

| CLUB SÉLÉCTIONNÉ                                                          |                                                                                 |                              | C CHANGER DE CLUB              |                  |
|---------------------------------------------------------------------------|---------------------------------------------------------------------------------|------------------------------|--------------------------------|------------------|
| 0063501 - <b>TUC - SKI -</b>                                              | SS                                                                              |                              | Rechercher un club par code ou | nom Q Rechercher |
| 19 OCCITANIE<br>031 FSGT 31                                               |                                                                                 |                              | (                              |                  |
| tucskisnow@gmail.com<br>http://tucskisnow.fr                              |                                                                                 |                              |                                |                  |
| Vous pouvez effectuer votre pré-de<br>effectué auprès de votre Section aj | emande de licence, toutefois le règlement<br>près acceptation de votre demande. | de cette dernière devra être |                                |                  |
| Yous pouvez effectuer votre pré-di                                        | Imande de licence, toutefois le règlement<br>près acceptation de votre demande. | de cette demière devra être  |                                |                  |

Informations de la personne : Confirmer les informations déjà saisies par la FSGT et cliquer sur « Continuer la saisie »

### Nota bene : La photo est obligatoire

Choix de la section : SKI ET SNOWBOARD et cliquer sur « Choisir cette section »

- > Choix de la licence :
- 1. Si vous êtes majeur :
- Cliquer sur « je certifie que l'adhérent a attesté que chacune des rubriques... » (questionnaire de santé télécharger lors de la prise d'adhésion sur le <u>site du TUC SKI</u> <u>SNOW</u>). <u>Comme précisé sur le document, vous n'avez pas à le remettre au club.</u> Nous vous informons aussi que les réponses apportées au questionnaire de santé relèvent de votre responsabilité exclusive au titre de votre autorité parentale.

Nb : Si vous avez répondu oui à une des questions du questionnaire, vous devez ajouter un certificat médical de moins de 6 mois.

• Vous pouvez également ajouter un certificat médical en règle (valable entre le 1<sup>er</sup> septembre 2024 et le 31 juin 2025). Fichier disponible le <u>site du TUC SKI SNOW.</u>

Nb : Ledit certificat doit mentionner la pratique en compétition, s'il s'agit d'une licence compétition.

| CHOIX DE LA LICENCE                                                              | CERTIFICAT MÉDICAL / QUESTIONNAIRE DE SANTÉ                                                                                                    |
|----------------------------------------------------------------------------------|----------------------------------------------------------------------------------------------------|
| Type de licence : LICENCE OMNISPORT                                              | Vous êtes majeur(e)                                                                                                    |
| CHOIX DES DISCIPLINES                                                            | <ul> <li>Je certifie que l'adhérent ou son représentant légal a attesté que chacune<br/>des rubriques du questionnaire de santé a donné lieu à une réponse</li> </ul>                                                                                                    |
| ACTIVITES DE GLISSE ET D'HIVER     SKI ET SNOWBOARD - SS (discipline principale) | negative.<br>Je souhaite un nouveau certificat médical OU j'ai répondu positivement à une<br>des rubriques du questionnaire de santé                                                                                                    |
| ■ INFORMATIONS COMPLÉMENTAIRES                                                   | P HONORABILITÉ                                                                                                    |
| Assurance I.A : Avec                                                             | Encadrant Arbitre Dirigeant                                                                                                    |
| vous devez                                                                       | Information Ministère des Sports :<br>Dans le cadre de la lutte contre les violences sexuelles dans le sport, les<br>dirigeants(es) et encadrants(es) sont soumis(es) à une obligation légale<br>d'honorabilité. Le Ministère des Sports a souhaité systématiser le contrôle<br>d'honorabilité pour les encadrants(es) bénévoles et exploitants(es) d'EAPS<br>licenciés(es) auprès des féldérations sportives. Il est nécessaire de renseigner pour<br>chacun de vos licenciés(es), s'il ou elle occupe des fonctions de dirigeant(e) et/ou<br>d'encadrant(e), en supplément des données déjà présentes, les Nom de naissance,<br>Pays de naissance et commune de naissance. |
| cocher avec !!!                                                                  |                                                                                                    |

#### • Assurance IA : Cocher la case « AVEC »

Une fois toute les informations remplies, cliquer sur « Calculer le tarif » puis cliquer sur « Continuer avec cette licence »

Récapitulatif de la commande : cliquer sur « Continuer »

| Votre licence sera active après validation de votre Section et des autres validations demandées.                        |         |
|----------------------------------------------------------------------------------------------------|---------|
| 金 Récapitulatif de la commande                                                                                          |         |
| 1 PERSONNE                                                                                                    |         |
| Né(e) le 11/09/1992                                                                                                    |         |
| In STRUCTURE                                                                                                    |         |
| 0063501 - TUC - SKI - SS<br>Comité Régional : 19 - DOCITANIE<br>Comité Départemental : 031 - FSGT 31                    |         |
| ELICENCE CHOISIE                                                                                                    |         |
| Licence + RC 2025 - LICENCE OMNISPORT Adultes - 0020018 surrance R.C.<br>skiler skows0x80-x83 ( discipline principale ) | 16,07€  |
| Assurance I.A - M                                                                                                    | 3,50 €  |
| Licence - Cotisation Régionale LICENCE OMNISPORT 2025 -                                                                 | 1,68 €  |
| Licence - Cotisation Départementale LICENCE OMNISPORT 2025 - M                                                          | 20,85 € |
|                                                                                                    |         |

Votre pré-demande de licence a été prise en compte, elle sera validée par le club si toutes les informations demandées sont valables. Vous recevrez un mail de confirmation une fois votre adhésion et licence au club activées.

Cela peut prendre du temps (de quelques jours à deux semaines), il n'est pas nécessaire d'envoyer des mails ou messages au staff si vous n'avez pas reçu de validation de licence. Vous pouvez vous rendre sur le site de la FSGT pour consulter l'état de votre demande.

#### 2. Pour les mineurs

La procédure sur le site FSGT est identique (voir au-dessus). Toutefois :

La personne mineure doit avoir rempli le Questionnaire relatif à l'état de santé du sportif mineur à télécharger sur le site du TUC SKI SNOW) (ou fournir un certificat médical à ajouter lors de la prise de licence; fichier disponible le site du TUC SKI SNOW).

<u>Comme précisé sur le document, vous n'avez pas à le remettre au club.</u> Nous vous informons aussi que les réponses apportées au questionnaire de santé relèvent de votre responsabilité exclusive au titre de votre autorité parentale

Le(s) parent(s) ou responsable(s) légal(aux) doit avoir rempli *l'attestation pour les mineur-es* à télécharger sur le <u>site du TUC SKI SNOW</u>) et à retourner au club (lors de l'adhésion).

# II. Si vous êtes un nouveau licencié FSGT :

#### Au préalable :

Prendre l'adhésion sur le (<u>site du TUC SKI SNOW</u>) et procéder au règlement (comprend l'adhésion, la licence et l'assurance).

#### Étape 2 :

Se rendre sur le site https://monespace.fsgt.org/auth/login

> Cliquer sur « première visite sur FSGT » puis cliquer sur « Création de compte »

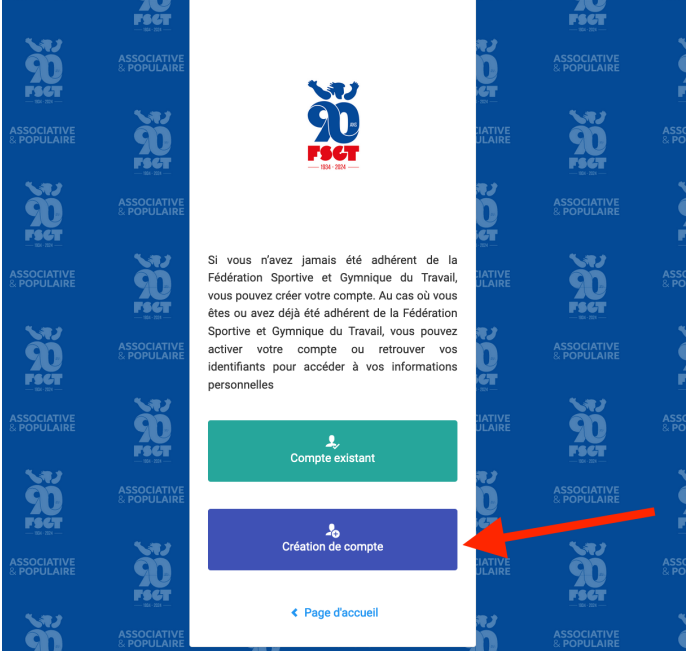

Puis remplissez les champs et cliquer sur « Créer un compte »

| CIVILITÉ DE LA PERSONNE          |                                         | ♀ HONORABILITÉ                                |
|----------------------------------|-----------------------------------------|-----------------------------------------------|
| Civilité *                       |                                         | Lieu de naissance                             |
|                                  | *                                       | ~ ·                                           |
| Nom *                            | Prénom *                                | Département de naissance Commune de naissance |
| BENOIT                           | Pierre                                  | · · · · · · · · · · · · · · · · · · ·         |
| Nom de famille de naissance      | Date de Naissance *                     | ADRESSE POSTALE                               |
|                                  | 11/12/1981                              | Båtiment Escalier                             |
| Nationalité *                    | Nationalité secondaire                  |                                               |
| Français(e)                      | •                                       | ∼ N* Voie Type Voie                           |
| Adresse E-mail *                 | Adresse E-mail secondaire               |                                               |
| @                                | @                                       | Nom de la voie * Complément d'adresse         |
| Téléphone                        | Téléphone mobile                        |                                               |
| C.                               | e.                                      | Code Postal * Commune *                       |
| Téléphone secondaire             | Téléphone mobile secondaire             |                                               |
| e.                               | с. —                                    | Pays *                                        |
|                                  |                                         | FRANCE                                        |
|                                  |                                         |                                               |
|                                  |                                         |                                               |
| PHOTO D'IDENTITÉ                 |                                         | 2 RESPONSABLE LÉGAL                           |
|                                  |                                         | Nom Prénom                                    |
| Choisir un fe                    | chier Parcourir                         |                                               |
| Format pris en<br>Taille maximur | charge : jpeg, png, gif, bmp<br>n : 8Mo |                                               |
|                                  |                                         |                                               |

Une fois connecté sur le site : cliquer sur « Prendre une licence »

Choix de la structure : Vous devez ensuite choisir le club TUC SKI SNOW en utilisant l'onglet « Recherche » et cliquer ensuite sur « Continuer avec cette structure »

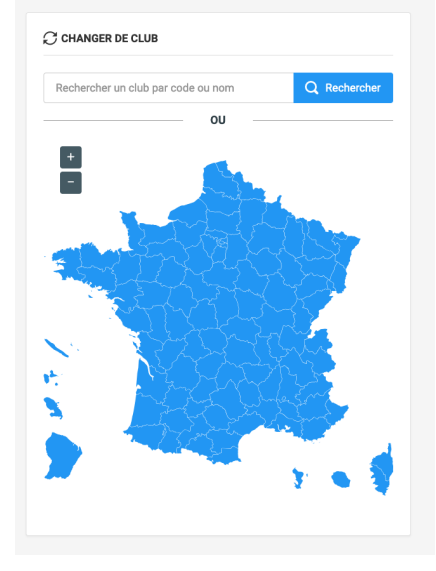

- Informations sur la personne : valider les différentes informations saisies et cliquer sur « Continuer la saisie »
- Choix de la section : SKI ET SNOWBOARD SS (Mr CEZERA Arnaud est le responsable de la section), et cliquer sur « Choisir cette section »
- > Choix de la licence :
- 3. Si vous êtes majeur :
- Cliquer sur « je certifie que l'adhérent a attesté que chacune des rubriques... » (questionnaire de santé télécharger lors de la prise d'adhésion sur le <u>site du TUC SKI SNOW</u>). <u>Comme précisé sur le document, vous n'avez pas à le remettre au club.</u> Nous vous informons aussi que les réponses apportées au questionnaire de santé relèvent de votre responsabilité exclusive au titre de votre autorité parentale.

Nota bene : Si vous avez répondu oui à une des questions du questionnaire, vous devez ajouter un certificat médical de moins de 6 mois.

• Vous pouvez également ajouter un certificat médical en règle (valable entre le 1<sup>er</sup> septembre 2024 et le 31 juin 2025). Fichier disponible le <u>site du TUC SKI SNOW.</u>

Nb : Ledit certificat doit mentionner la pratique en compétition, s'il s'agit d'une licence compétition.

• Assurance IA : Cocher la case « AVEC »

| CHOIX DE LA LICENCE                                                                                      | CERTIFICAT MÉDICAL / QUESTIONNAIRE DE SANTÉ                                                                                                    |  |
|----------------------------------------------------------------------------------------------------|----------------------------------------------------------------------------------------------------|--|
| Type de licence : LICENCE OMNISPORT                                                                      | Vous êtes majeur(e)                                                                                                    |  |
| CHOIX DES DISCIPLINES     ACTIVITES DE GLISSE ET D'HIVER     GKI ET SNOWBOARD-SS (discipline principale) | Je certime que rauneren ou son representant legal à atteste que chacune<br>des rubriques du questionnaire de santé a donné lieu à une réponse<br>négative.     Je souhaite un nouveau certificat médical OU j'ai répondu positivement à une<br>des rubriques du questionnaire de santé                                                                                                    |  |
| INFORMATIONS COMPLÉMENTAIRES                                                                             | Y HONORABILITÉ                                                                                                    |  |
| Assurance I.A : Avec                                                                                     | Encadrant Arbitre Dirigeant                                                                                                    |  |
|                                                                                                    | Information Ministère des Sports :<br>Dans le cadre de la lutte contre les violences sexuelles dans le sport, les<br>dirigeanta(es) et encadrants(es) sont soumis(es) à une obligation légale<br>d'honorabilité, Le Ministère des Sports a souhaité systématiser le contrôle<br>d'honorabilité pour les encadrants(es) bénévoles et exploitants(es) d'EAPS<br>licenciés(es) auprès des fédérations sportives. Il est nécessaire de renseigner pour<br>chacun de vos licenciés(es), s'il ou elle occupe des fonctions de dirigeant(e) et/ou<br>d'encadrant(e), en supplément des données déjà présentes, les Nom de naissance,<br>Pays de naissance et commune de naissance. |  |
| vous devez                                                                                               |                                                                                                    |  |

Une fois toute les informations remplies, cliquer sur « Calculer le tarif »

- > Choix de la licence : cliquer sur « continuer avec cette licence »
- > Récapitulatif de la commande : cliquer sur « continuer »

| <ul> <li>&gt; Votre pré-demande de licence a blen été prise en compte.</li> <li>Votre licence sera active après validation de votre Section et des autres validations demandées.</li> </ul> | × |
|----------------------------------------------------------------------------------------------------|---|
| Récapitulatif de la commande                                                                                                    |   |
| PERSONNE                                                                                                    |   |
| Né(e) le 11/09/1992                                                                                                    |   |
| STRUCTURE                                                                                                    |   |
| 0063501 - TUC - SKI - SS<br>Comité Régional : 19 - OCCITANIE<br>Comité Départemental : 031 - FSGT 31                                                                                        |   |
| LICENCE CHOISIE                                                                                                    |   |
| ence + RC 2025 - LICENCE OMNISPORT Adultes - 0020310 ssurance R.C.<br>(RET SNOWBOARD - SS) ( discipline principale ) 15,07 €                                                                |   |
| surance I.A - M · 3,50 €                                                                                                    |   |
| ence - Cotisation Régionale LICENCE OMNISPORT 2025 - 1,68 €                                                                                                    |   |
| ence - Colisation Départementale LICENCE OMNISPORT 2025 - M 00057 000000 20,85 €                                                                                                    |   |
| TAL DE LA LICENCE 42,10 €                                                                                                    |   |
| 1 Consulter mes licences                                                                                                    |   |

Votre pré-demande de licence a été prise en compte, elle sera validée par le club si toutes les informations demandées sont valables. Vous recevrez un mail de confirmation une fois votre adhésion et licence au club activées.

Cela peut prendre du temps (de quelques jours à deux semaines), il n'est pas nécessaire d'envoyer des mails ou messages au staff si vous n'avez pas reçu de validation de licence. Vous pouvez vous rendre sur le site de la FSGT pour consulter l'état de votre demande.

#### 1. Pour les mineurs

La procédure sur le site FSGT est identique (voir au-dessus). Toutefois :

La personne mineure doit avoir rempli le Questionnaire relatif à l'état de santé du sportif mineur à télécharger sur le site du TUC SKI SNOW (ou fournir un certificat médical à ajouter lors de la prise de licence; fichier disponible le site du TUC SKI SNOW).

<u>Comme précisé sur le document, vous n'avez pas à le remettre au club.</u> Nous vous informons aussi que les réponses apportées au questionnaire de santé relèvent de votre responsabilité exclusive au titre de votre autorité parentale

Le(s) parent(s) ou responsable(s) légal(aux) doit avoir rempli *l'attestation pour les mineur-es* à télécharger sur le site du TUC SKI SNOW et à retourner au club (lors de l'adhésion).